# Anleitung zur Bewerbung Humanmedizin / Zahnmedizin / Pharmazie an der Semmelweis Universität

| Neptun   Tel              | efonbuch   Moodle   Karte   Downloads   Studienführer   Bibliothek | FAKULTÄTEN                |
|---------------------------|--------------------------------------------------------------------|---------------------------|
| A COMPANY OF THE OWNER OF | Deutschsprachiges Studium<br>Semmelweis Universität                | HU EN<br>Suche na Q       |
| ÜRER UNE N                |                                                                    | WONTAKT NACODICUTEN DECCE |

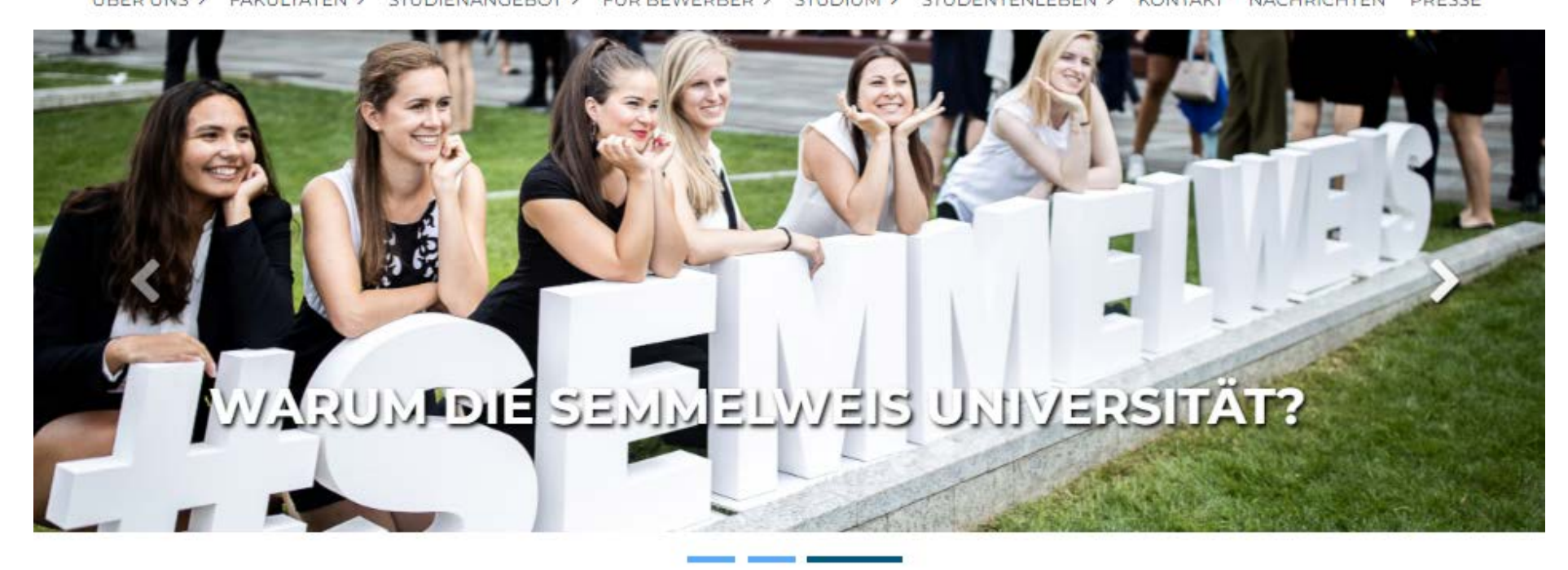

Wir freuen uns über Ihr Interesse an einem Studium an der Semmelweis Universität. Als erstes lesen Sie bitte die Informationen zu Ihrem Wunschfach auf der Website sorgfältig durch:

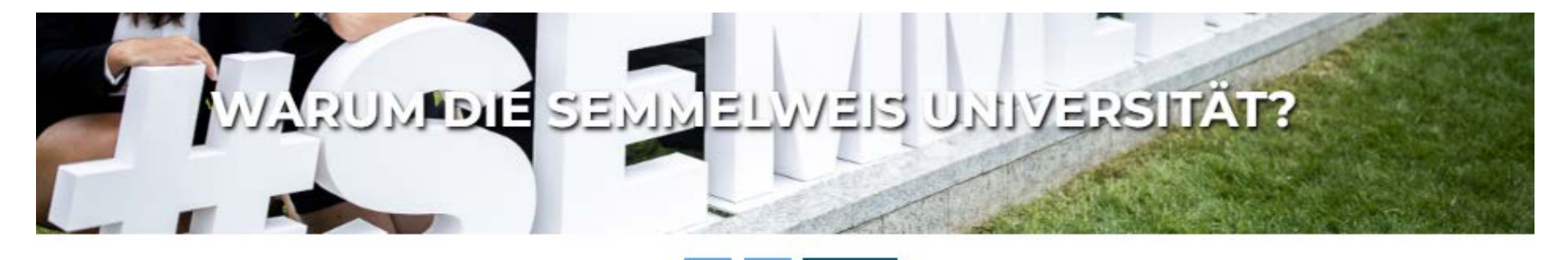

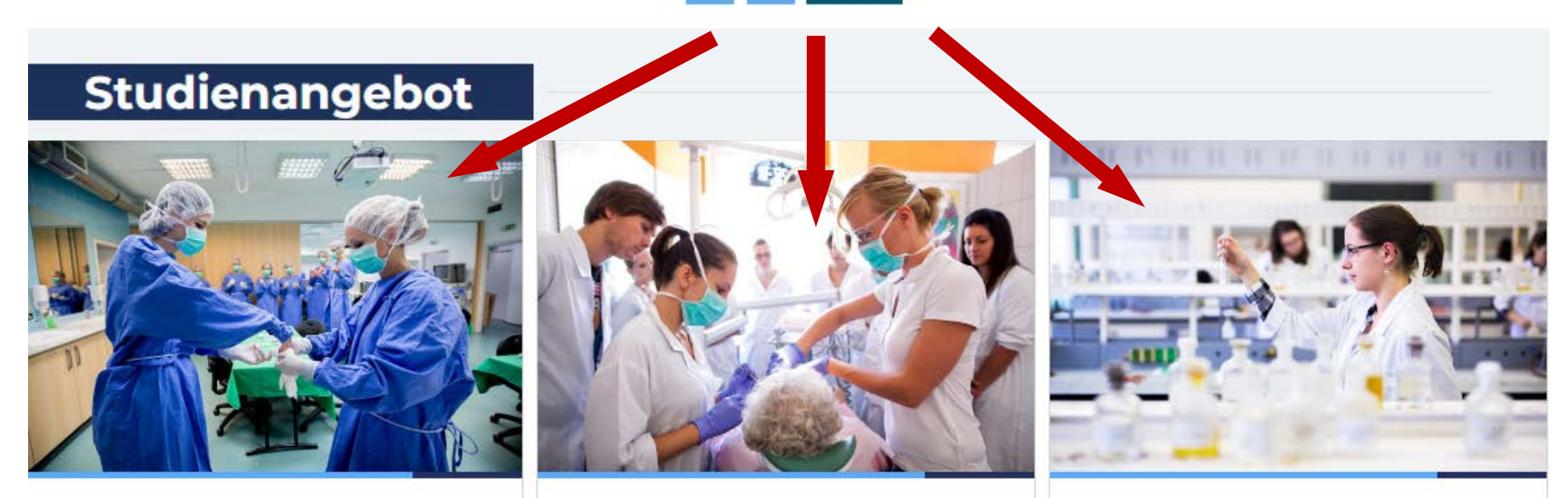

#### Humanmedizin

Solides theoretisches Wissen, praxisorientierte Bildung. Studiendauer: 6 Jahre / Titel:...

### Zahnmedizin

Diplom mit hohem Marktwert. Studiendauer: 5 Jahre, Titel: "dr. med. dent."

#### Pharmazie

Unterricht in kleinen Gruppen. Studiendauer: 5 Jahre, Titel: "dr. pharm." Die Bewerbung erfolgt über unser <u>ONLINE BEWERBUNGSPORTAL</u> (Semaphor)

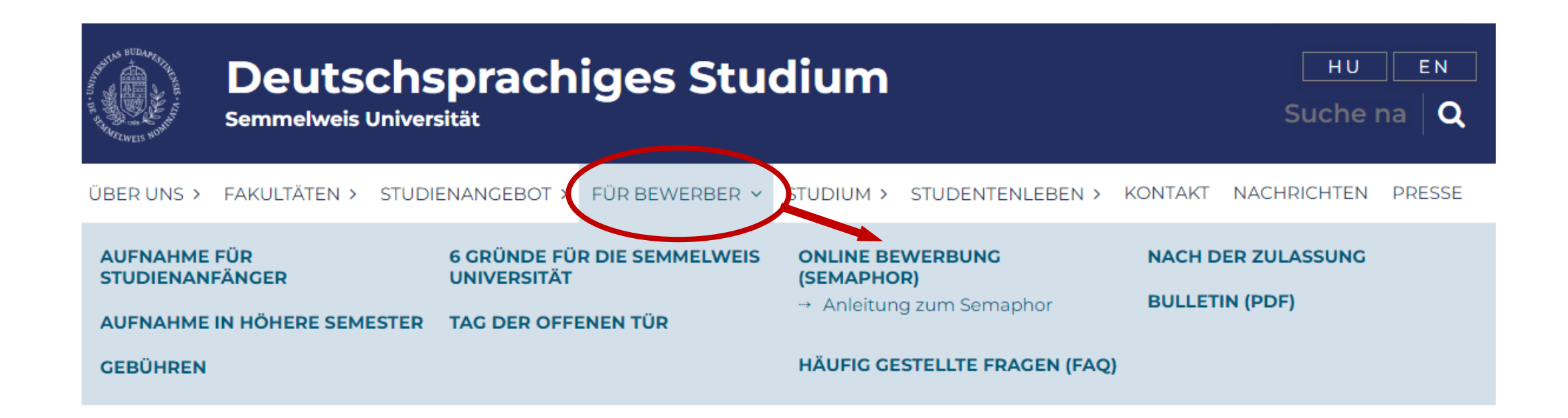

Semmelweis Application Handling and Online Review

SEMAPHOR

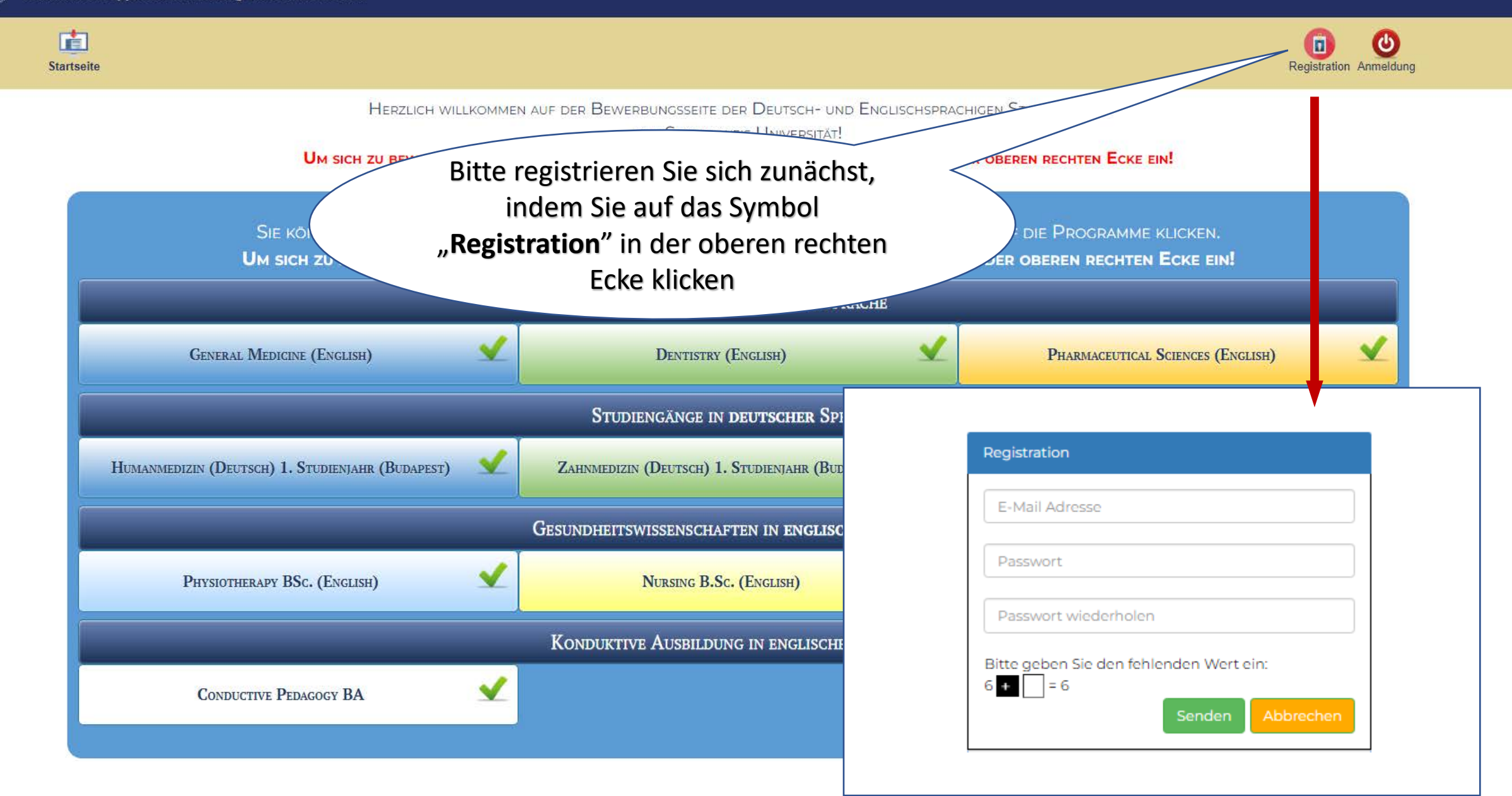

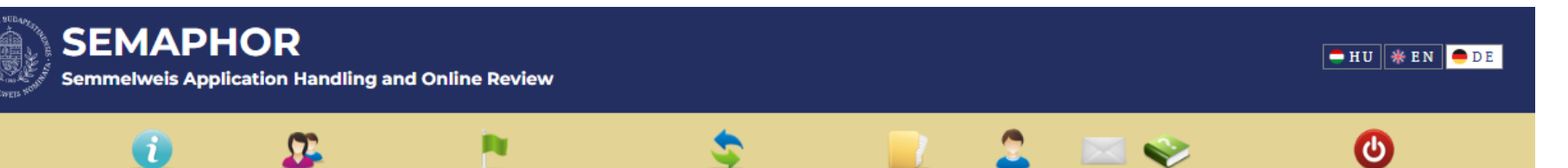

Hilfe

Abmeldung

Informationen Profil ( nicht ausgefüllt ) Bewerbung 1. Studienjahr Bewerbung für höhere Studienjahre Dokumente Nutzeraccount Kontakt

Sehr geehrte/r Bewerber/in! Hier können Sie Ihre Bewerbung für folgende Studiengänge der Semmelweis Universität einreichen:

| Bezeichnung des Studienga<br>(Ausführliche Informationer<br>Anklicken des Studiengang | nges<br>n erhalten Sie durch<br>es)                    | Bewerbungsfrist     | Frist für das<br>Nachreichen des Bewerbu<br>Abiturzeugnisses möglich |    | Kontaktperson bei<br>Fragen/Problemen      | Bewerbungsgebühr |                                                                                                    |  |
|---------------------------------------------------------------------------------------|--------------------------------------------------------|---------------------|----------------------------------------------------------------------|----|--------------------------------------------|------------------|----------------------------------------------------------------------------------------------------|--|
| Studiengänge in<br><b>englischer</b> Sprache                                          | General Medicine<br>(English)                          | 31 Dezember<br>2024 | 21 August 2024                                                       | Ja | Admission Team                             | 400<br>USD       | Im Falle einer<br>Mehrfachbewerbung bei                                                                               |  |
|                                                                                       | Dentistry (English)                                    | 31 Dezember<br>2024 | 21 August 2024                                                       | Ja |                                            |                  | diesen Studiengangen<br>fallen die<br>Bewerbungsgebühren                                                              |  |
|                                                                                       | Pharmaceutical<br>Sciences (English)                   | 31 Dezember<br>2024 | 21 August 2024                                                       | Ja |                                            |                  | nur einmal an.                                                                                                    |  |
| Studiengänge in <b>deutscher</b><br>Sprache                                           | Humanmedizin<br>(Deutsch) 1. Studienjahr<br>(Budapest) | 11 Juni 2024        | 08 August 2024                                                       | Ја | Studentensekretariat                       | 200<br>EUR       | Im Falle einer<br>Mehrfachbewerbung bei<br>diesen Studiengängen                                                       |  |
|                                                                                       | Zahnmedizin (Deutsch)<br>1. Studienjahr<br>(Budapest)  | 11 Juni 2024        | 05 August 2024                                                       | Ja |                                            |                  | fallen die<br>Bewerbungsgebühren<br>nur einmal an.                                                                    |  |
| $\setminus$                                                                           | Pharmazie (Deutsch) 1.<br>Studienjahr (Budapest)       | 31 August 2024      | 31 August 2024                                                       | Ja | Studentensekretariat<br>(Pharmaziestudium) |                  |                                                                                                    |  |
| Gest vissenschaften<br>in <b>eng</b> prache                                           | Physiotherapy BSc.<br>(English)                        | 10 August 2024      | 20 August 2024                                                       | Ja |                                            | 320<br>EUR       | Im Falle einer<br>Mehrfachbewerbung bei<br>diesen Studiengängen                                                       |  |
|                                                                                       | Nursing B.Sc. (English)                                | 10 August 2024      | 21 August 2024                                                       | Ja | Foreign Students`<br>Secretariat           |                  | fallen die<br>Bewerbungsgebühren<br>nur einmal an.                                                                    |  |
| Konduktive Aus<br>englischer Sprach                                                   | Conductive Pedagogy<br>BA                              | 10 August 2024      | 31 Juli 2024                                                         | Ja |                                            | 450<br>EUR       | Im Falle einer<br>Mehrfachbewerbung bei<br>diesen Studiengängen<br>fallen die<br>Bewerbungsgebühren<br>nur einmal an. |  |

#### Lesen Sie bitte die folgenden Informationen vor dem Ausfüllen des Profils!

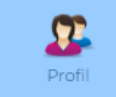

Im Menüpunkt "Profil" sind die Angabe Ihrer persönlichen Daten und das Hochladen Ihrer Bewerbungsunterlagen (4 Dokumente: Zeugnis der Allgemeinen Hochschulreife, Kopie Ihres Reisepasses/Personalausweises, Passfoto, Lebenslauf) zu tätigen. Für das Erstellen Ihrer Bewerbung sind folgende grundlegende Daten im Profil anzugeben: Familienname(n), Vorname(n), Geburtsland, Geburtsort, Geburtsdatum, Staatsangehörigkeit sowie Land des ständigen Wohnsitzes. Die Angaben in diesen Feldern können nur dann geändert werden, wenn die Bewerbung noch nicht erstellt wurde, d.h. es wurde kein Studiengang ausgewählt. Das

### Auf der Startseite lesen Sie bitte die unten angeführten **Informationen** durch,

| Semmelweis Application Handling and Online Review |         |                                                 |                                                                            |                                                                |                     |                                                                             |                                         |                                                              | HU * E            |                                                                                                    |
|---------------------------------------------------|---------|-------------------------------------------------|----------------------------------------------------------------------------|----------------------------------------------------------------|---------------------|-----------------------------------------------------------------------------|-----------------------------------------|--------------------------------------------------------------|-------------------|----------------------------------------------------------------------------------------------------|
|                                                   |         | Inform                                          | i)<br>ationen Profil(ni                                                    | cht ausgefüllt) Bewerbun                                       | g 1. Studienjahr Be | werbung für höhere Stud                                                     | lienjahre Dokumen                       | te Nutzeraccount Kontak                                      | t Hilfe           | Abmeldung                                                                                                    |
| Auf der Startseite                                |         | Sehr gee<br>Bezeichn<br>(Ausführli<br>Anklicker | hrte/r Brwerbe<br>ung deustudienge<br>iche formationer<br>n du Studiengang | er/in! Hier können Sie<br>Inges<br>n erhalten Sie durch<br>es) | Bewerbungsfrist     | g für folgende Stud<br>Frist für das<br>Nachreichen des<br>Abiturzeugnisses | iengänge der S<br>Bewerbung<br>möglich? | emmelweis Universit<br>Kontaktperson bei<br>Fragen/Problemen | tät einre<br>Bewe | eichen:<br>rbungsgebühr                                                                                               |
| unten angeführten                                 |         | Studieng<br>englise                             | ige in<br>r Sprache                                                        | General Medicine<br>(English)                                  | 31 Dezember<br>2024 | 21 August 2024                                                              | Ja                                      | Admission Team                                               | 400<br>USD        | Im Falle einer<br>Mehrfachbewerbung bei                                                                               |
| Informationen durch.                              | $\land$ |                                                 |                                                                            | Dentistry (English)                                            | 31 Dezember<br>2024 | 21 August 2024                                                              | Ja                                      |                                                              |                   | diesen Studiengängen<br>fallen die<br>Bewerbungsgebühren                                                              |
| ,                                                 |         |                                                 |                                                                            | Pharmaceutical<br>Sciences (English)                           | 31 Dezember<br>2024 | 21 August 2024                                                              | Ja                                      |                                                              |                   | nur einmal an.                                                                                                    |
|                                                   |         | Studiengä<br>Sprache                            | inge in <b>deutscher</b>                                                   | Humanmedizin<br>(Deutsch) 1. Studienjahr<br>(Budapest)         | 11 Juni 2024        | 08 August 2024                                                              | Ja                                      | Studentensekretariat                                         | 200<br>EUR        | Im Falle einer<br>Mehrfachbewerbung bei<br>diesen Studiengängen                                                       |
|                                                   |         |                                                 |                                                                            | Zahnmedizin (Deutsch)<br>1. Studienjahr<br>(Budapest)          | 11 Juni 2024        | 05 August 2024                                                              | Ja                                      |                                                              |                   | fallen die<br>Bewerbungsgebühren<br>nur einmal an.                                                                    |
| ann klicken Sie bitte                             |         | //                                              | <b>\</b>                                                                   | Pharmazie (Deutsch) 1.<br>Studienjahr (Budapest)               | 31 August 2024      | 31 August 2024                                                              | Ja                                      | Studentensekretariat<br>(Pharmaziestudium)                   |                   |                                                                                                    |
| uf das Symbol<br>Profil"                          |         | Ges<br>in <b>eng</b>                            | vissenschaften<br>prache                                                   | Physiotherapy BSc.<br>(English)                                | 10 August 2024      | 20 August 2024                                                              | Ja                                      |                                                              | 320<br>EUR        | Im Falle einer<br>Mehrfachbewerbung bei<br>diesen Studiengängen                                                       |
| FIUIII                                            |         |                                                 | $\langle \rangle$                                                          | Nursing B.Sc. (English)                                        | 10 August 2024      | 21 August 2024                                                              | Ja                                      | Foreign Students`<br>Secretariat                             |                   | fallen die<br>Bewerbungsgebühren<br>nur einmal an.                                                                    |
|                                                   |         | Konduktiv<br>englische                          | re Aus<br>r Sprach                                                         | Conductive Pedagogy<br>BA                                      | 10 August 2024      | 31 Juli 2024                                                                | Ja                                      |                                                              | 450<br>EUR        | Im Falle einer<br>Mehrfachbewerbung bei<br>diesen Studiengängen<br>fallen die<br>Bewerbungsgebühren<br>nur einmal an. |

#### Lesen Sie bitte die folgenden Informationen vor dem Ausfüllen des Profils!

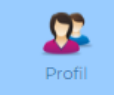

Im Menüpunkt "Profil" sind die Angabe Ihrer persönlichen Daten und das Hochladen Ihrer Bewerbungsunterlagen (4 Dokumente: Zeugnis der Allgemeinen Hochschulreife, Kopie Ihres Reisepasses/Personalausweises, Passfoto, Lebenslauf) zu tätigen. Für das Erstellen Ihrer Bewerbung sind folgende grundlegende Daten im Profil anzugeben: Familienname(n), Vorname(n), Geburtsland, Geburtsort, Geburtsdatum, Staatsangehörigkeit sowie Land des ständigen Wohnsitzes. Die Angaben in diesen Feldern können nur dann geändert werden, wenn die Bewerbung noch nicht erstellt wurde, d.h. es wurde kein Studiengang ausgewählt. Das

| <b>U</b>                   | <u>.</u>              | P1                            | \$            |                        | 2 🙎                | 🖂 🥪               | ;        |
|----------------------------|-----------------------|-------------------------------|---------------|------------------------|--------------------|-------------------|----------|
| Informationen Profil ( nic | ht ausgefüllt) B      | ewerbung 1. Studienjahr Bewer | bung für höhe | ere Studienjahre Dokur | mente Nutzeracco   | unt Kontakt Hilfe | Al       |
|                            |                       |                               |               |                        |                    |                   | Speicher |
| ┌ Daten zur Perso          | n ———                 |                               |               |                        |                    |                   |          |
| * Diese Felder sind vor de | er Erstellung Ihrer I | Bewerbung auszufüllen. Danach | sind keine Än | derungen mehr möglic   | :h!                |                   |          |
| Namenspräfix               | Nachname (wie         | er im Ausweisdokument steht)  | •             | Vorname(n)             | (wie er im Auswei  | sdokument steht)* |          |
| ~                          | •                     |                               |               |                        |                    |                   |          |
| Geburtsname                |                       |                               |               |                        |                    |                   |          |
| wie oben Namer             | nspräfix Na           | chname                        |               | Vorna                  | ame(n)             |                   |          |
| angegeben                  | <b>•</b>              |                               |               |                        |                    |                   |          |
| Geburtsname der Mutte      | er                    |                               |               |                        |                    |                   |          |
| Namenspräfix               | Nachname              |                               |               | Vorname(n)             |                    |                   |          |
| ~                          | ·                     |                               |               |                        |                    |                   |          |
|                            |                       |                               |               |                        | Coburtsdatum       |                   |          |
| Geburtsland*               |                       | Geburtsort*                   |               |                        | Tag                | Monat             | Jahr     |
| Bitte wählen Sie!          |                       | ♥]                            |               |                        |                    | Bitte wählen S    | ▼        |
|                            |                       |                               |               |                        |                    |                   |          |
| Staatsburgerschaft 1*      | ~                     | Staatsburgerschaft 2          | M             | Ritte wählen Siel      | ~                  | Bitte wählen Siel |          |
| Ditte wanten ble:          | •                     | Ditte Wallen Die:             | •             | bitte wanten bie:      | •                  | Ditte warnen Sie: | •        |
| Typ des Dokuments zur      | Personenidentifi      | kation                        | Nu            | mmer des Dokuments     | zur Personeniden   | tifikation        |          |
| Bitte wählen Sie!          |                       |                               | ~             |                        |                    |                   |          |
| Datum der Ausstellung      | zur Personenider      | tifikation                    | G             | ültiakeit des Dokumer  | nts zur Personenic | lentifikation     |          |
| Durann act Massrenning     | Monat                 | Jahr                          | T             | ng                     | Monat              | Jahr              | r        |
| Тад                        |                       | tel M                         |               |                        | Bitte wählen S     | Sie! 🗸            |          |
| Тад                        | Bitte wählen S        | sie: •                        |               |                        |                    |                   |          |
| Tag                        | Bitte wählen S        | sie:                          |               |                        |                    |                   |          |

Bitte füllen Sie Ihr **Profil** gemäß den Anweisungen aus...

(immer mit Speichern abschliessen)

### ...und laden Sie die angeforderten **Dokumente/Fotos** hoch

| Land in dem die Allgemeine Hochschulteife erworben wurde                                        | Zeugnis ausgestellt von                                |
|-------------------------------------------------------------------------------------------------|--------------------------------------------------------|
| Bitte wählen Sie!                                                                               | Zeugins ausgestent von                                 |
| Zeugnisnummer (falls vorhanden)                                                                 | Datum der Ausstellung des Zeugnisses<br>Tag Monat Jahr |
| -                                                                                               | Bitte wählen Sie! 🗸                                    |
| Erneute Bewerbung Bewerbungen Ich verfüge über Latinum                                          |                                                        |
|                                                                                                 |                                                        |
| – Anlagen<br>Beglaubigte Kopie des Zeugnisses der Allgemeinen Hochschulreife (kein<br>Original) |                                                        |
|                                                                                                 |                                                        |

(wenn Sie Ihr **Zeugnis der Allgemeinen Hochschulreife** erst später im Jahr erhalten werden, können Sie dies hier anmerken und in diesem Fall brauchen Sie die weiteren Angaben dieses Feldes nicht auszufüllen)

### Im Menüpunkt "Bewerbung 1. Studienjahr" bitte "Studiengang hinzufügen" anklicken...

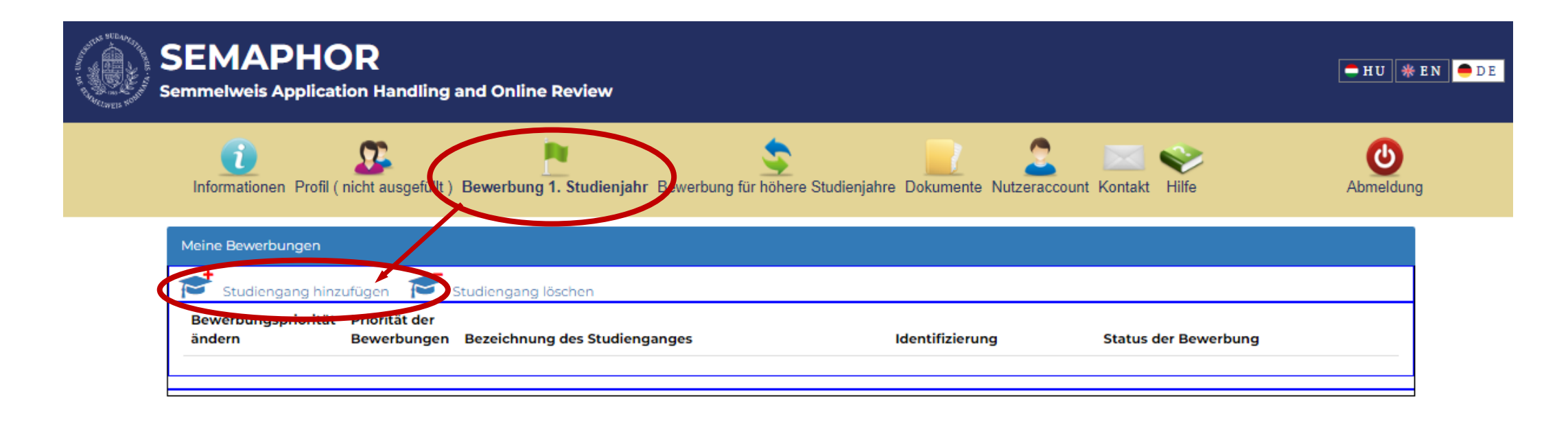

### ... und den erwünschten Studiengang auswählen:

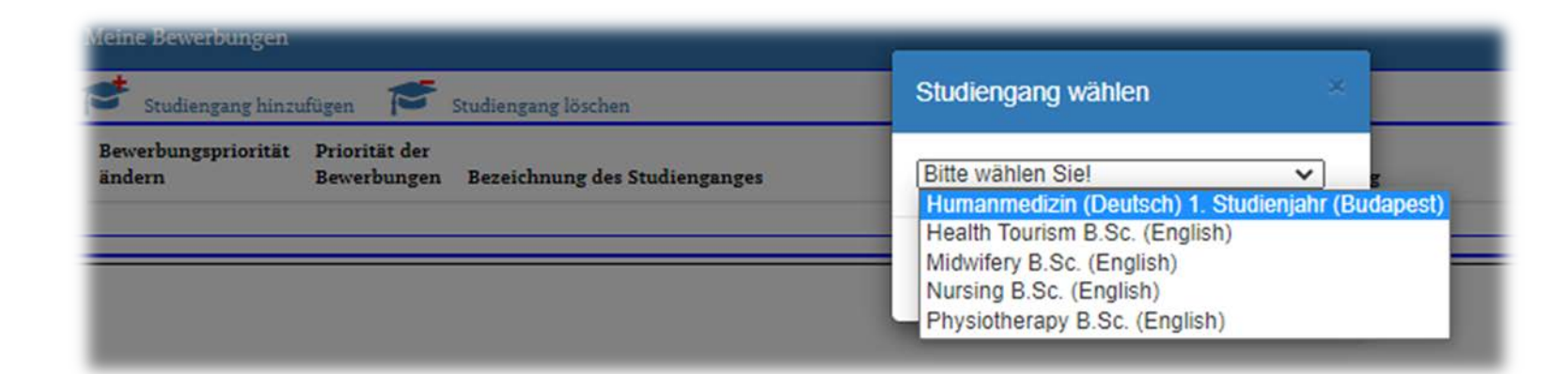

| leine Bewerbungen                 |                                                                                                    |      |                                                                |                      |  |
|-----------------------------------|----------------------------------------------------------------------------------------------------|------|----------------------------------------------------------------|----------------------|--|
| Studiengang hinz                  | ufügen 🞓 Studiengang löschen                                                                                                    |      |                                                                |                      |  |
| Bewerbungspriorität<br>ändern     | Priorität der<br>Bewerbungen Bezeichnung des Studienganges                                                                                                    |      | Identifizierung                                                | Status der Bewerbung |  |
|                                   | 1. Humanmedizin (Deutsch) 1. Studienjahr (Budape                                                                                                    | est) | S2427573                                                       | Neu                  |  |
| Bewerbungsdaten:                  |                                                                                                    |      |                                                                |                      |  |
| Bezeichnung des<br>Studienganges: | Humanmedizin (Deutsch) 1. Studienjahr (Budapest)                                                                                                    |      |                                                                |                      |  |
| Status der<br>Bewerbung:          | Neu                                                                                                    |      | <b>Eulinung</b> jihar dia                                      |                      |  |
| Erklärung                         | Hiermit erkläre ich, dass die Angaben in meiner<br>Bewerbung der Wahrheit entsprechen und vollständig<br>sind. Die Kriterien und Regeln der Bewerbung sind mir<br>bekannt und ich akzeptiere diese. Ich bin damit<br>einverstanden, dass meine im SEMAPHOR System<br>erfassten Daten von der Semmelweis Universität zwecks<br>Bearbeitung meiner Bewerbung(en) für einen<br>Studiengang oder für mehrere Studienen verwaltet |      | Vollständigkeit und<br>der angegebenen D<br><b>akzeptieren</b> | Wahrheit<br>aten     |  |
| Nächster Schritt:                 | und gespeichert werder                                                                                                    |      |                                                                |                      |  |

# Motivationsschreiben, eventuell sonstige Dokumente hochladen:

|                            | Meine Bewerbungen                                                                                                    |                                                         |                                                         |                                |                                  |                                      |
|----------------------------|----------------------------------------------------------------------------------------------------|---------------------------------------------------------|---------------------------------------------------------|--------------------------------|----------------------------------|--------------------------------------|
|                            | Studiengang hinz                                                                                                    | ufügen 🖻                                                | Studiengang löschen                                     |                                |                                  |                                      |
|                            | Bewerbungspriorität<br>ändern                                                                                                    | Priorität der<br>Bewerbungen                            | Bezeichnung des Studienganges                           |                                | Identifizierung                  | Status der Bewerbung                 |
|                            | <b>~</b>                                                                                                    | 1.                                                      | Humanmedizin (Deutsch) 1. Studienjahr (Buda             | apest) ወ                       | S2427573                         | In Prozess (noch nicht eingereicht)  |
|                            | ^                                                                                                    | 2.                                                      | Zahnmedizin (Deutsch) 1. Studienjahr (Budap             | est)                           | S2427574                         | Neu                                  |
|                            | Bewerbungsdaten:                                                                                                    |                                                         |                                                         | Dokumente:                     |                                  |                                      |
|                            | Bezeichnung des<br>Studienganges:                                                                                                    | Humanmee                                                | dizin (Deutsch) 1. Studienjahr (Budapest)               | Motivation                     | sschreiben<br>nsschreiben.pdf    | ¢                                    |
|                            | Status der<br>Bewerbung:                                                                                                    | In Prozess (                                            | noch nicht eingereicht)                                 |                                |                                  |                                      |
| Neu                        | es Dokument                                                                                                    |                                                         | ×                                                       | Sonstige Do                    | okumente                         |                                      |
| Date<br>C:\f               | i<br>akepath\Rettungssanitäter/                                                                                                    | Ausbildung.pdf                                          | cks                                                     |                                |                                  |                                      |
| Bitto<br>Bes<br>Zeu<br>Zeu | Ignis uber absolvierte Aust<br>e wählen Siel<br>itätigung über Praktikum im (<br>Ignis über absolvierte Ausbild<br>Ignis/Zertifikat über Vorbereit | Gesundheitsweser<br>Jung im Gesundhe<br>ungssemester/Vo | ndheitswesen vitot<br>n<br>eitswesen<br>rbereitungsjahr |                                |                                  | -                                    |
| Bes<br>Em<br>Sor           | tätigung über frühere Studier<br>pfehlungsschreiben<br>istige Dokumente - Bitte geb                                                                | nleistungen<br>en Sie den Typ de                        | es Dokuments an!                                        |                                |                                  |                                      |
| kzentier                   | e diese. Ich hin damit einverstand                                                                                                    | len dass                                                |                                                         | Akzeptierte E<br>Dateigröße: 4 | Dateitypen: (mehrseitiges<br>4MB | i) pdf; eventuell jpg, png. Maximale |

# Bewerbungsgebühren einzahlen

| eine Bewerbungen                  |                                                                                                    |                                                                                                    |                                                                |                                 |                                       |
|-----------------------------------|----------------------------------------------------------------------------------------------------|----------------------------------------------------------------------------------------------------|----------------------------------------------------------------|---------------------------------|---------------------------------------|
| Studiengang hinzu                 | ifügen 🖻 s                                                                                                    | Studiengang löschen                                                                                                    |                                                                |                                 |                                       |
| Bewerbungspriorität<br>indern     | Priorität der<br>Bewerbungen                                                                                                    | Bezeichnung des Studienganges                                                                                                    |                                                                | Identifizierung                 | Status der Bewerbung                  |
| •                                 | 1.                                                                                                    | Humanmedizin (Deutsch) 1. Studienja                                                                                                    | ahr (Budapest)                                                 | S2427573                        | In Prozess (noch nicht eingereicht)   |
| `                                 | 2.                                                                                                    | Zahnmedizin (Deutsch) 1. Studienjahr                                                                                                    | r (Budapest)                                                   | S2427574                        | Neu                                   |
| Bewerbungsdaten:                  |                                                                                                    |                                                                                                    | Dokumente:                                                     | :                               |                                       |
| Bezeichnung des<br>Studienganges: | Humanmed                                                                                                    | lizin (Deutsch) 1. Studienjahr (Budapesl                                                                                                    | t) Motivation                                                  | nsschreiben                     | <b>A</b>                              |
| Status der<br>Bewerbung:          | In Prozess (r                                                                                                    | noch nicht eingereicht)                                                                                                    | <b>土</b> ×                                                     | ۲                               |                                       |
| Erklärung                         | Hiermit erkl<br>Bewerbung<br>sind. Die Kri<br>bekannt un<br>einverstand<br>erfassten Da<br>Bearbeitung<br>Studiengan<br>und gespeic | äre ich, dass die Angaben in meiner<br>der Wahrheit entsprechen und vollstä<br>terien und Regeln der Bewerbung sind<br>d ich akzeptiere diese. Ich bin damit<br>en, dass meine im SEMAPHOR System<br>aten von der Semmelweis Universität zi<br>g meiner Bewerbung(en) für einen<br>g oder für mehrere Studiengänge verw<br>chert werden. | indig<br>d mir<br>wecks<br>waltet                              | Dokumente                       |                                       |
| Nächster Schritt:                 |                                                                                                    | Ich bewerbe m                                                                                                    | nich.                                                          | ۲                               | · · · · ·                             |
| 7. mblan                          |                                                                                                    |                                                                                                    | Akzeptierte<br>Dateigröße:                                     | Dateitypen: (mehrseitige<br>4MB | es) pdf; eventuell jpg, png. Maximale |
| Zahlungsgegenstand                | d: Betrag:                                                                                                    | Zahlungsstatus:                                                                                                    | Zahlungsart:                                                   |                                 |                                       |
| Bewerbungsgebühr                  | 200 EUR                                                                                                    | Unausgeglichen                                                                                                    | Zahlung mit Bankka<br>Banküberweisung<br>Siehe Zahlungsdetails | arte                            |                                       |

# Bewerbungsgebühren können **mit Karte** (vorzugsweise)...

#### Zu zahlen:

| Zahlungsgegensta | nd:        | Betrag:                              | Zahlungsstatus:      | z                                                    | ahlungsart:                             |                                                                                                    |
|------------------|------------|--------------------------------------|----------------------|------------------------------------------------------|-----------------------------------------|----------------------------------------------------------------------------------------------------|
| Bewerbungsgebühr | hr 200 EUR |                                      | Unausgeglichen       |                                                      | Zahlung mit Bankkarte                   | te Erklärung                                                                                                    |
|                  |            |                                      |                      | S                                                    | banküberweisung<br>iehe Zahlungsdetails | Ich akzeptiere, dass meine in der Anwenderdatenbank<br>semaphor.semmelweis.hu der Semmelweis Universität (H-<br>1088 Budapest, Üllöi út 26.) archivierten persönlichen<br>Daten der OTP Mobil GmbH (H-1093 Budapest, Közraktár u.<br>30-32.) zwecks Datenverwaltung zur Verfügung gestellt<br>werden. Bezeichnung der weitergeleiteten Daten:<br>Benutzername, Nachname, Vorname, Land,<br>Telefonnummer, E-Mail Adresse. Zweck der<br>Datenübermittlung: Kundensupport für Anwender,<br>Bestätigung von Transaktionen und<br>Sicherheitsüberwachung (Schutz vor Betrug).<br>Zahlung |
|                  | 🇿 sir      | nplepay                              |                      | KARTE                                                | NZAHLUNG                                | Spracha (DEWITSCH )                                                                                                    |
|                  |            | CURÜCK AUF DIE SEITE<br>DES HÄNDLERS | Semmelweis Egyetem   | KUNDE ~                                              | PRODUKT ~ INSGESAN                      | EAMT: 250,00 EUR                                                                                                    |
|                  |            |                                      | = 49<br>= Sa<br>= 12 | <b>1//5A</b><br>008 3660 9990<br>andbox Test<br>2/24 | 0425<br>A Ø                             |                                                                                                    |

•••

## ...oder durch **Banküberweisung** beglichen werden (bitte in diesem Fall Bestätigung hochladen)

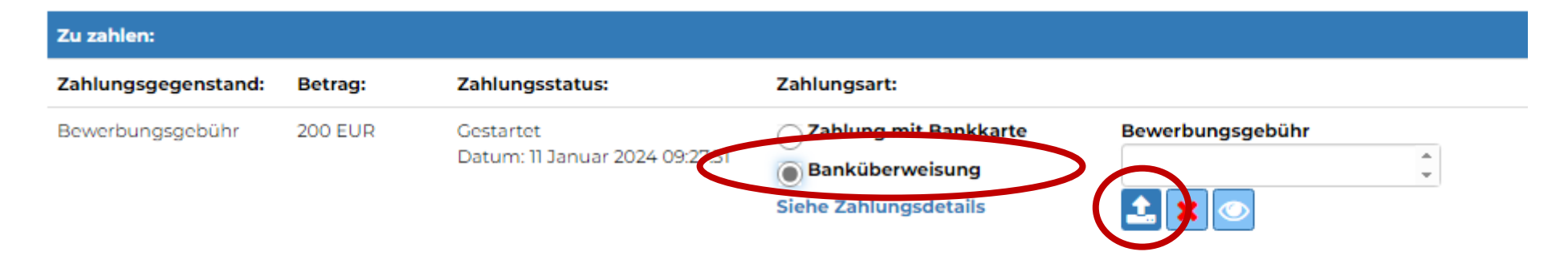

Akzeptierte Dateitypen: (mehrseitiges) pdf; eventuell jpg, png. Maximale Dateigröße: 4MB

| Bewerbungen                       |                                                                                       |                                                                                                    |                                                |                             |                                     |       |
|-----------------------------------|---------------------------------------------------------------------------------------|----------------------------------------------------------------------------------------------------|------------------------------------------------|-----------------------------|-------------------------------------|-------|
| Studiengang hinz                  | ufügen 🖻                                                                              | Studiengang löschen                                                                                                    |                                                |                             |                                     |       |
| ewerbungspriorität<br>ndern       | Priorität der<br>Bewerbungen                                                          | Bezeichnung des Studienganges                                                                                                    |                                                | Identifizierung             | Status der Bewerbung                |       |
| ,                                 | 1.                                                                                    | Humanmedizin (Deutsch) 1. Studienjah                                                                                                    | nr (Budapest) 🔟                                | S2427573                    | In Prozess (noch nicht eingereicht) |       |
|                                   | 2.                                                                                    | Zahnmedizin (Deutsch) 1. Studienjahr (                                                                                                    | Budapest)                                      | S2427574                    | Neu                                 |       |
| Bewerbungsdaten:                  |                                                                                       |                                                                                                    | Dokumente:                                     |                             |                                     |       |
| Bezeichnung des<br>Studienganges: | Humanmed                                                                              | dizin (Deutsch) 1. Studienjahr (Budapest)                                                                                                    | Motivet                                        |                             | Â                                   | -     |
| Status der<br>Bewerbung:          | In Prozess (r                                                                         | noch nicht eingereicht)                                                                                                    | den<br>Ich bew                                 | Button<br><b>erbe mic</b>   | 'n                                  |       |
| Nächster Schritt:                 | bekannt un<br>einverstand<br>erfassten Da<br>Bearbeitung<br>Studiengan<br>und gespeic | d ich akzeptiere diese. Ich bin damit<br>en, dass meine im SEMAPHOR System<br>aten von der Semmelweis Universität zw<br>g meiner Bewerbung(en) für einen<br>g oder für mehrere Studiengänge verwa<br>chert werden. | ecks<br>Ite                                    |                             | Achtung!                            |       |
|                                   |                                                                                       |                                                                                                    | Akzeptierte Dat<br>Dateigröße: 4M              | eitypen: (mehrseitige:<br>B | Vielen Dank für Ihre Bewerb         | bung. |
| Zu zahlen:                        |                                                                                       |                                                                                                    |                                                |                             |                                     |       |
| Zahlungsgegenstan                 | nd: Betrag:                                                                           | Zahlungsstatus:                                                                                                    | Zahlungsart:                                   |                             |                                     |       |
| Bewerbungsgebühr                  | 200 EUR                                                                               | Zahlung erfolgreich ausgeführt!<br>SimplePay-Referenznummer:<br>503212601<br>Datum: 11 Januar 2024 09:30:46                                                                                                    | Zahlung mit Bankkarte<br>Siehe Zahlungsdetails |                             |                                     |       |
| Total bestätigt:                  | 200 EUR                                                                               |                                                                                                    |                                                |                             |                                     |       |
| Auf Bestätigung<br>warten:        | 0 EUR                                                                                 |                                                                                                    |                                                |                             |                                     |       |

Über die erfolgte Registrierung der Bewerbung bekommen die Bewerber/innen auch per **Email** eine Bestätigung:

From: SEMAPHOR <semaphor@semmelweis-univ.hu> Subject: Bestätigung über erfolgte Registrierung Ihrer Bewerbung an der Semmelweis Universität

Sehr geehrte/r Max Mustermann!

Ihre Bewerbung für das Studienjahr 2024 für den Studiengang Humanmedizin (Deutsch) 1. Studienjahr (Budapest) wurde im <u>SEMAPHOR</u> System registriert.

ID-Nummer Ihrer Bewerbung: S2427573 Bitte beziehen Sie sich in der weiteren Kommunikation stets auf diese Nummer.

Mit freundlichen Grüßen, Semmelweis Universität

Das ist eine Nachricht aus dem System. Bitte, auf diese E-Mail nicht antworten.

Bei einer Mehrfachbewerbung können Sie die **Prioritätsreihenfolge** Ihrer Bewerbungen bestimmen. In der von Ihnen bestimmten Reihenfolge der Priorität wird die Entscheidung über Ihre Bewerbungen gefällt. Die Prioritätsreihenfolge können Sie ausschließlich vor dem Einreichen Ihrer Bewerbung ändern.

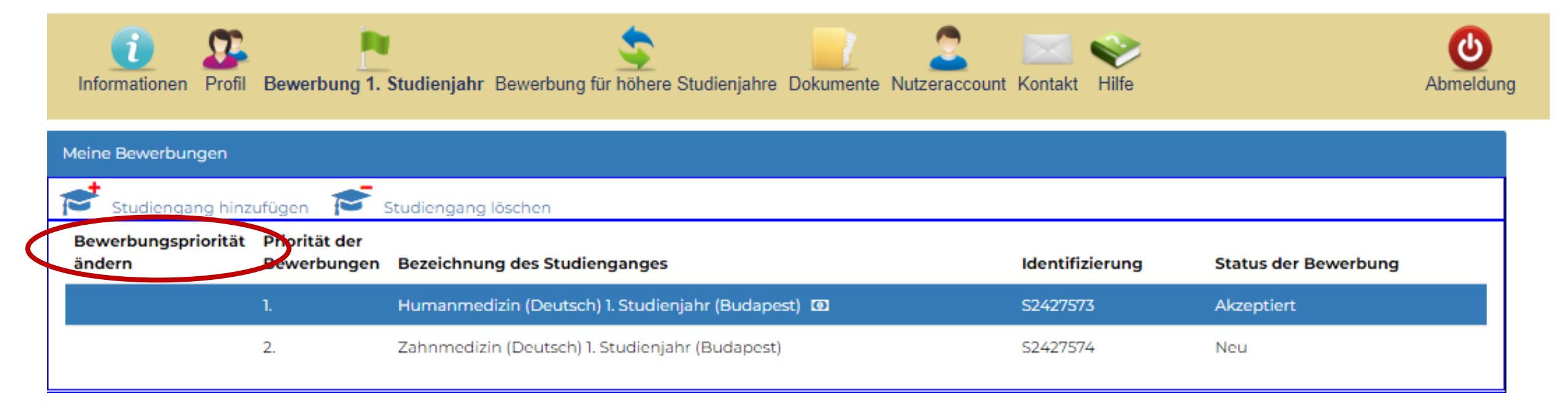

### Sollten die Bewerbungsunterlagen mangelhaft sein, können Bewerber/innen per Email aufgefordert werden, die entsprechenden Daten/Dokumente zu korrigieren bzw. zu ersetzen

Status der Bewerbung erscheint als "**Zur Nachreichung aufgefordert**"

| _          | From: semaphor_teszt <semaphor@semmelweis-univ.hu></semaphor@semmelweis-univ.hu>                                                                                                    |
|------------|----------------------------------------------------------------------------------------------------|
| rlagen     | Subject: Bewerbung S2427574 - Semmelweis Universität - unvollständig                                                                                                    |
| können     | Sehr geehrte Herr Max Mustermann,                                                                                                    |
| n Email    |                                                                                                    |
|            | wir bestatigen den Eingang ihrer Bewerbung um einen Studienplatz an der Semmeiweis Universität in Zahnmedizin (Deutsch) 1. Studienjahr<br>(Budapest) (ID-Nummer: S2427574) im Deutschsprachigen Studiengang im 1. Semester des Studienjahres 2024/2025. |
| en, die    |                                                                                                    |
|            | Ihre Bewerbungsunterlagen sind nicht vollständig.<br>Wis hitten Sie felgende Daten (Delumente im Bewerbungsportel Semenber spätesters his zum 10. Juni 2024 zu korzigieren oder zu ersetzen.                                                            |
|            | wir bitten Sie, folgende Daten/Dokumente im bewerbungsportal semaphor spatestens bis zum 19. Juni 2024 zu korngieren oder zu ersetzen:                                                                                                    |
| e zu       | - Zeugnisnummer (falls vorhanden)                                                                                                    |
| ı ersetzen | - Datum der Ausstellung des Zeugnisses                                                                                                    |
|            |                                                                                                    |
|            | Nach erfolgtem Hochladen der Daten/Dokumente klicken Sie bitte unbedingt auf das Button "fehlende Dokumente/ Daten einreichen" im<br>Menüeunkt Rewerbung                                                                                                |
|            | menupunkt bewerbung.                                                                                                    |
|            | Nur vollständige Bewerbungsunterlagen werden im Auswahlverfahren berücksichtigt.                                                                                                    |
|            | Nach Eingang der noch fehlenden Unterlage(n) werden Sie voraussichtlich innerhalb von 14 Tagen über die Entscheidung des                                                                                                    |
|            | Aufnahmegremiums der Universität informiert.                                                                                                    |
|            | Mit freundlichen Grüßen                                                                                                    |
|            | Edit Gimpl                                                                                                    |
|            | Administrative Leiterin                                                                                                    |
|            | Studentensekretariat des Deutschsprachigen Studiums Semmelweis Universität, Budapest                                                                                                    |
|            |                                                                                                    |
|            | Das ist eine Nachricht aus dem System. Bitte, auf diese E-Mail nicht antworten.V2.2.2.49                                                                                                    |

| Meine Bewerbungen                            |                              |                                                    |                 |                               |  |  |  |  |  |  |  |
|----------------------------------------------|------------------------------|----------------------------------------------------|-----------------|-------------------------------|--|--|--|--|--|--|--|
| Studiengang hinzufügen 🔁 Studiengang löschen |                              |                                                    |                 |                               |  |  |  |  |  |  |  |
| Bewerbungspriorität<br>ändern                | Priorität der<br>Bewerbungen | Bezeichnung des Studienganges                      | Identifizierung | Status der Bewerbung          |  |  |  |  |  |  |  |
|                                              | 1.                           | Humanmedizin (Deutsch) 1. Studienjahr (Budapest) 🖸 | S2427573        | Akzeptiert                    |  |  |  |  |  |  |  |
|                                              | 2.                           | Zahnmedizin (Deutsch) 1. Studienjahr (Budapest)    | S2427574        | Zur Nachreichung aufgefordert |  |  |  |  |  |  |  |

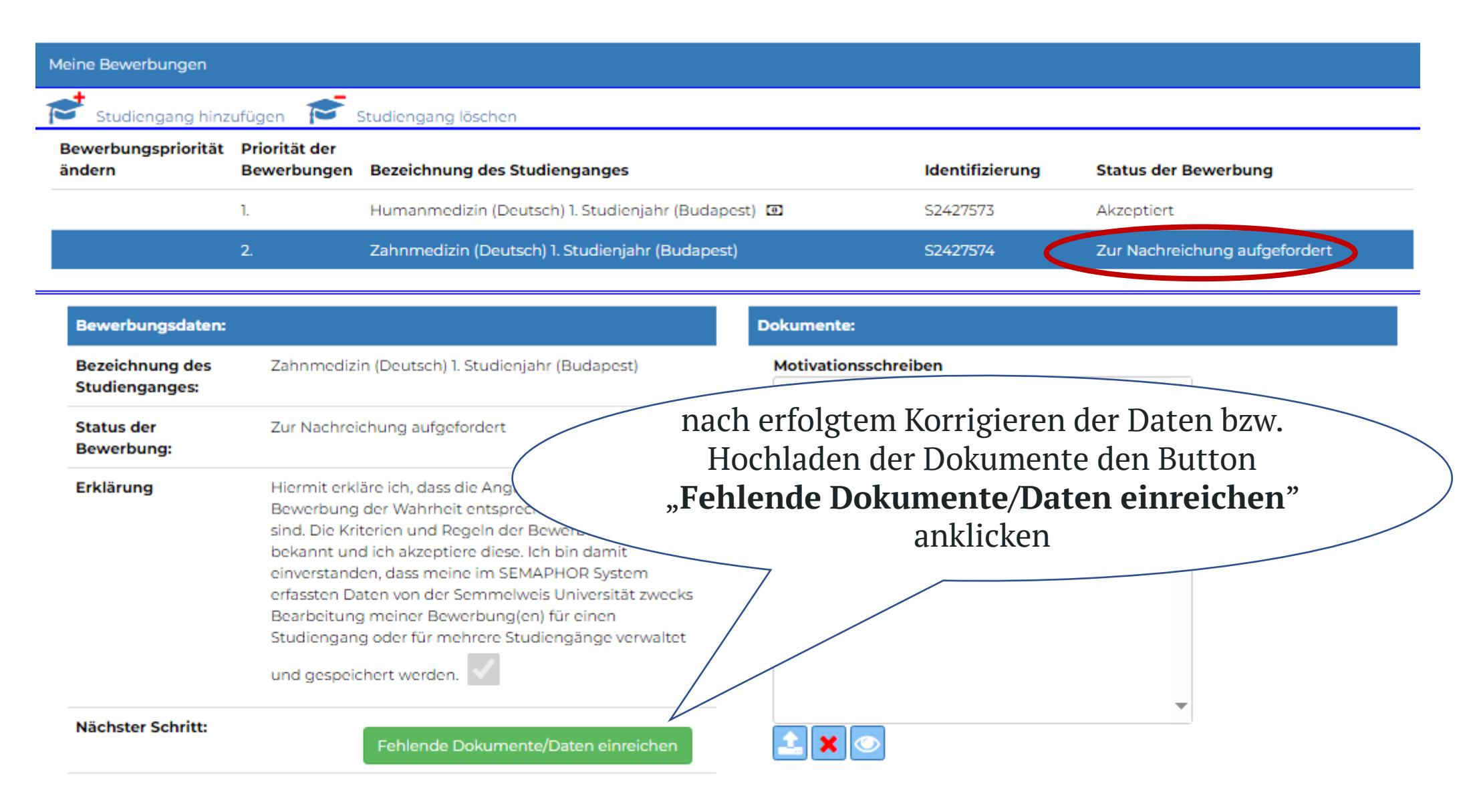

Akzeptierte Dateitypen: (mehrseitiges) pdf; eventuell jpg, png. Maximale Dateigröße: 4MB Nachdem die betreffenden Bewerbungsunterlagen korrigiert / ersetzt worden sind, bekommen Bewerber/innen über die erfolgte Nachreichung per **Email** Bescheid...

From: SEMAPHOR <semaphor@semmelweis-univ.hu> Subject: Bestätigung über nachgereichte Dokumente

Sehr geehrter Herr Max Mustermann!

Das nachgereichte Dokument/die nachgereichten Dokumente für Ihre Bewerbung in Zahnmedizin (Deutsch) 1. Studienjahr (Budapest) (ID-Nummer: S2427574) für das Studienjahr 2024 wurde/n im <u>SEMAPHOR</u> System registriert.

Mit freundlichen Grüßen, Semmelweis Universität

Das ist eine Nachricht aus dem System. Bitte, auf diese E-Mail nicht antworten.

...und der Status der Bewerbung ändert sich auf "Nachreichung erfolgt"

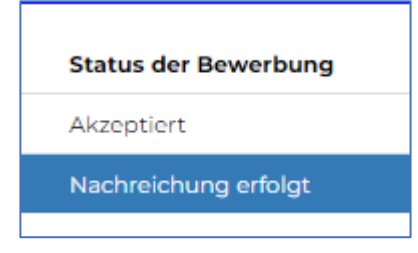

Wenn die Bewerbungsunterlagen vollständig sind, werden die Bewerber/innen ebenfalls per **Email** hierüber informiert

> From: semaphor\_teszt <semaphor@semmelweis-univ.hu> Subject: Bewerbung S2427573 - Semmelweis Universität - vollständig

Sehr geehrter Herr Max Mustermann,

wir bestätigen den Eingang Ihrer Bewerbung um einen Studienplatz an der Semmelweis Universität in Humanmedizin (Deutsch) 1. Studienjahr (Budapest) (ID-Nummer: S2427573) im Deutschsprachigen Studiengang im 1. Semester des Studienjahres 2024/2025.

Ihre Bewerbungsunterlagen sind vollständig.

Sie werden voraussichtlich in zwei bis drei Wochen über die Entscheidung des Aufnahmegremiums der Universität informiert.

Mit freundlichen Grüßen Edit Gimpl

Administrative Leiterin Studentensekretariat des Deutschsprachigen Studiums Semmelweis Universität, Budapest Die **Entscheidung des Aufnahmegremiums** der Universität wird voraussichtlich in zwei bis drei Wochen bekanntgegeben (sowohl im Bewerbungsportal als auch per Email).

| Meine Bewerbungen                             |                                                                                                    |                                                          |
|-----------------------------------------------|----------------------------------------------------------------------------------------------------|----------------------------------------------------------|
| 📂 Studiengang hinzufügen                      | Studiengang löschen                                                                                                    |                                                          |
| Bewerbungspriorität Prioritä<br>ändern Bewerb | it der<br>bungen Bezeichnung des Studienganges                                                                                                    | Identifizierung 🚽 Status der Bewerbung                   |
| ٦.                                            | Humanmedizin (Deutsch) 1. Studienjahr (Budapest) 💿                                                                                                    | S2427576 Akzeptiert                                      |
|                                               |                                                                                                    |                                                          |
| Bewerbungsdaten:                              |                                                                                                    | Dokumente:                                               |
| Bezeichnung des<br>Studienganges:             | Humanmedizin (Deutsch) 1. Studienjahr (Budapest)                                                                                                    | Motivationsschreiben   Képernyőkép 2023-09-21 191552.png |
| Status der Bewerbung:                         | Akzeptiert                                                                                                    |                                                          |
| Erklärung                                     | Hiermit erkläre ich, dass die Angaben in meiner Bewerbung der<br>Wahrheit entsprechen und vollständig sind. Die Kriterien und<br>Regeln der Bewerbung sind mir bekannt und ich akzentiere diese | Sonstige Dokumente                                       |